# Joomla 1.5マイグレーション・クイックガイド

本資料は、Joomla 1.5 から Joomla 1.6/1.7 にマイグレーションする手順を備忘録としてまとめたものです。 本資料に書かれている内容について、その動作を何ら保証するものではありませんでのご注意ください。

## 1. 作業環境:

debian 6 + php 5.3.3-7 + Mysql 5.1.49-3

にて実施

# 2. 作業準備:(追加インストール)

Debianでphp5-curl パッケージを追加インストールする。

# apt-get install php5-curl

## 3. apache再起動

上記でインストールしたモジュールを有効にするために、apacheを再起動する。

# /etc/init.d/apache2 restart

このとき、サーバ名がDNSで名前解決できない場合には、サーバ名の名前解決できるようにする。 例えば、jupgradeを実行するサーバ名が「test.example.jp」であるなら、/etc/hosts に次のように行を追加する。

/etc/hosts

127.0.1.1 test test.example.jp

# 4. 作業手順::

■標準テンプレートへの変更:

独自のテンプレートを使用した状態でマイグレーションを実施すると、結果としてうまくjoomlaモジュールが表示されない可能性もある ので、使用テンプレートを取り敢えず標準的なものに変更しておきます。(テンプレートをそのままでマイグレーションしても、マイグレー ション自体は実施できます)

テンプレートの変更は、管理メニューから[エクステンション]ー[テンプレート管理]から行います。 以下では、テンプレートとして「rhuk\_milkeyway」を選んだ場合の設定例です。

| 1          | Jc                 | oomla! 炉端へようこ                | .7        |     | _     |                  | バージョン 1.5.                  |
|------------|--------------------|------------------------------|-----------|-----|-------|------------------|-----------------------------|
| ተ          | ,                  | ニュー コンテンツ コンポーネント            | エクステンション  | ツール | ヘルブ   |                  | 🌆 ブレビュー 💮 0 🚨 1 🧕 ログアウ      |
| <b>1</b> . | <b>П</b>           | テンプレート管理<br>  <sup>管理者</sup> |           |     |       |                  | デフォルト 編集 ヘルプ                |
| 数          | テンプレート名            |                              | デフォ<br>ルト | 割当  | パージョン | 日時               | 作者                          |
| 1          | 0                  | beez                         |           |     | 1.0.0 | 19 February 2007 | Angie Radtke/Robert Deutz   |
| 2          | $\odot$            | hpid                         | *         |     | 1.01  | 01/06/2009       | HP Internetdienstleistungen |
| 3          | 0                  | JA_Purity                    |           |     | 1.2.0 | 12/26/07         | JoomlArt.com                |
| 4          | 0                  | NLD_047_1.5                  |           |     | 1.0   | 11/05/09         | Kub                         |
| 5          | ۲                  | rhuk_milkyway                |           |     | 1.0.2 | 11/20/06         | Andy Miller                 |
| 6          | 0                  | siteground-j15-116           |           |     | 1.0.0 | 12/2009          | Siteground                  |
|            | siteground-j15-116 |                              |           |     |       |                  |                             |

■マイグレーションツール「jupgrade」の入手

http://matware.com.ar/downloads/joomla/jupgrade.html からjupgrade をダウンロード(今回はcom\_jupgrade-1.1.1.zipを入手)

| matware consulting                        | Services     | Projects | Forums | Support                                                    |
|-------------------------------------------|--------------|----------|--------|------------------------------------------------------------|
| Downloads                                 |              |          |        | Login                                                      |
| jUpgrade                                  |              |          | 0      | Usernam                                                    |
| <u>com jupgrade-1.1.1.zip</u> (323.23 kB) | Details      | E Dow    | nload  | Password                                                   |
| com_jupgrade-1.1.1.zip [EUROPE MIRROR]    | Details      | Dow      | nload  | Rememb                                                     |
| Display Num 20 Powered by Phoca Do        | ▼<br>ownload |          |        | <ul> <li>Forgot</li> <li>Forgot</li> <li>Create</li> </ul> |

■ 入手したエクステンションを追加インストールする。

| <i>a</i>                                                 |                               |           | a        |                 |          | A    |                  |
|----------------------------------------------------------|-------------------------------|-----------|----------|-----------------|----------|------|------------------|
| 11 X_1-                                                  | 127279 128-221                | エクステンジョン  | 9-1, /   |                 | M / VEIC | @1 # | ∎1 <b>⊗</b> µ979 |
| 🔳 エクス                                                    | テンション管理                       |           |          |                 |          |      | <u> (</u> へルフ    |
| <u>インストール</u> コ                                          | ソポーネント モジュール                  | ブラダイン ラン・ | ケージ      | テンプレート          |          |      |                  |
|                                                          |                               |           |          |                 |          |      |                  |
| パッケージファイルのフ                                              | <u>"70-F</u>                  |           |          |                 |          |      |                  |
| パッケージファイル:                                               | C:¥Temp¥comjupgrade=1.1.1 zip | 参照        | 7970-1   | 77711 & 1221-11 |          |      |                  |
|                                                          |                               |           |          |                 |          |      |                  |
|                                                          | Ib                            |           |          |                 |          |      |                  |
| ディレクトリからインス                                              |                               |           |          |                 |          |      |                  |
| <b>ディレクトリからインス </b><br>インストールディレクトリ:                     | /var/www/jcomla/tmp           |           | 10,2,5-9 | ,               |          |      |                  |
| <b>ディレクトリから インス </b><br>インストール ディレクトリ:<br>1001 から インストール | /var/www/jcomla/tmp           |           | 10,2,1-1 |                 |          |      |                  |
| ディレクトリからインス <br>インストールディレクトリ:<br>URLからインストール             | /var/www/joomla/tmp           |           | 1221-1   |                 |          |      |                  |

■Jupgradeのインストールが正常に行えたら、メニューから[エクステンション] - [プラグイン管理]を選択し、「System - Mootools Upgrade 」を有効 (チェックマーク ✓)にします。

| <b>24</b> - | 50 |                        | ማመረት እር   | C        |     |     |       |         |        | 15-2         | 2ョン 1.5     |
|-------------|----|------------------------|-----------|----------|-----|-----|-------|---------|--------|--------------|-------------|
| ተト          | ×  |                        | コンポーネント   | エクステンション | ツール | ヘルブ |       | l       |        | 🥭 1 🚨 1 🧕    | ログアウ        |
| 2           |    | プラグイン 管                | 理         |          |     |     |       |         | 有効     | <b>無効</b> 編集 | 0<br>\\\\\7 |
| フィル・        | ג: | Go                     | リセット      |          |     |     |       |         | ータイプ選択 | - 😱 - 状態を選択  | R - 💌       |
| 数           |    | ブラグイン名                 |           |          |     |     | 表示順 🤞 | アクセスレベル | タイプム   | ファイル         | ID          |
| 21          |    | 検索-カテゴリ                |           |          |     |     | - 4   | 一般      | search | categories   | 8           |
| 22          |    | 検索- セクション              |           |          |     | 1   | 🔺 🔻 5 | 一般      | search | sections     | 9           |
| 23          |    | 検索-ニュースフィード            |           |          |     | 1   | ۵     | 一般      | search | newsfeeds    | 10          |
| 24          |    | LazyBackup 2           |           |          |     | T   | • 0   | 一般      | system | lazybackup   | 34          |
| 25          |    | System - Mootools Upgr | rade      |          |     | 0   | ) 0   | 一般      | system | mtupgrade    | 35          |
| 26          |    | System - JCE MediaBox  | í.        |          |     | 6   | 0     | 一般      | system | jcemediabox  | 37          |
| 27          |    | Akeeba Backup Lazy S   | cheduling |          |     | 0   | 🔺 👻 0 | 一般      | system | aklazy       | 38          |
| 28          |    | システム - SEF             |           |          |     | 1   | 1     | 一般      | system | sef          | 27          |
| 29          |    | システム - Debug           |           |          |     | 1   | 🔺 💌 2 | 一般      | system | debug        | 28          |
| 30          |    | システム - Legacy          |           |          |     | 0   | 🔺 🔻 3 | 一般      | system | legacy       | 29          |
|             |    |                        |           |          |     |     | 3.0   |         |        |              |             |

■続いてメニューから[コンポーネント]-[jupgrade]を選択します。jupgradeの画面から、[パラメータ]をクリックします。

| トようこ    | そ                        |               |                  | _                                             |                               | バージョン 1.5.2 |
|---------|--------------------------|---------------|------------------|-----------------------------------------------|-------------------------------|-------------|
| コンポーネント | エクステンション                 | ツール           | ヘルブ              | 💹 716a-                                       | 1 🚨 1                         | ログアウト       |
|         |                          |               |                  | <b>○</b><br>戻る                                | (X)<br>(1)<br>(1)<br>(1)      | Q<br>~#7    |
| Mo      | otools 1.2 not loaded. F | Please enable | "System - Mootoo | bls Upgrade" plugin.                          | de                            |             |
|         | 6                        |               | 1                | パージョン 1.1<br>Developed by <i>Matware</i> © Co | <b>I.1</b><br>opyleft 2006-20 | 011         |

今回はVer1.5xをVer1.6xにマイグレーションするので、パラメータ画面で、「Distribution」を"Joomla 1.6"、「Prefix for new database」 を"j16\_"とします。 あとはデフォルトのままとします。「Distribution」を"Joomla 1.7」にするならば、「Prefix for new database」を"j17\_"と します。

|                          | Clobal     |  |
|--------------------------|------------|--|
| Distribution             | Joomla 1.6 |  |
| Prefix for old database  | jos_       |  |
| Prefix for new database  | i16L       |  |
|                          | Skips      |  |
| Skip checks              | 61612 🗶    |  |
| Skip Download            | 6161克 👻    |  |
| Skip Decompress          | 6161ž 🖵    |  |
|                          | Templates  |  |
| Keep original positions? | 61612 💌    |  |
|                          | Debug      |  |
| Enable debug             | 61612 💌    |  |
|                          |            |  |
|                          |            |  |
|                          |            |  |
|                          |            |  |

### ■以上のセットが完了したら、アップグレードを実施する。

| 3000     |       |         | C                        | (i)           |                    |                  |                                     |                     | バージョン 1.5. |
|----------|-------|---------|--------------------------|---------------|--------------------|------------------|-------------------------------------|---------------------|------------|
| ታብኑ አニュー | コンテンツ | コンポーネント | エクステンション                 | ツール           | ヘルブ                | l                | 💆 ブレビュー                             | 1 🚨 1               | 🔮 פער פ    |
| jUpç     | grade |         |                          |               |                    |                  | Q<br>戻る                             | <b>バ</b> ラメータ       | Q<br>~117  |
|          |       | Мо      | otools 1.2 not loaded. F | Please enable | "System - Mootools | Vpgrade" plugin. | Ipgra                               | de                  |            |
|          |       |         |                          |               | (1)                | Developed by     | バージョン <b>1.1</b><br>Matware ©Co     | .1                  | 011        |
|          |       |         |                          |               | Ĭ                  | Licensed as G    | NU General P<br>Project Site        | ublic License       | v2         |
|          |       |         |                          |               |                    | Pr<br>People w   | oject Commu<br>FAQ<br>ho support th | nity<br>nis project |            |
|          |       |         |                          |               |                    |                  | Donate                              |                     |            |
|          |       |         | STAR                     | T UP          | GRADE              |                  |                                     |                     |            |
|          |       |         |                          |               |                    |                  |                                     |                     |            |
|          |       | Joo     | mla! はGNU/GPLライセン        | ノスに準拠して       | 配布されているフリー         | ソフトウェアです。        |                                     |                     |            |

正常にアップグレード(マイグレーション)できると以下のような画面になる。ここから「サイト」をクリックすれば出来上がったサイトを、 「管理者」をクリックすれば出来上がったサイトの管理画面を呼び出せます。

| Upgrading templates                                                                      |  |
|------------------------------------------------------------------------------------------|--|
| Upgrading 3rd extensions<br>Migrating ready                                              |  |
| <b>Joomla 1.6 Upgrade Finished!</b><br>You can check your new site here: サイト and 管理<br>者 |  |
| You can check your new site here: サイト and 管理<br>者                                        |  |

なお、マイグレーションされた結果、installation フォルダが作成されている。これが残っているとセキュリティ上問題があるので 削除する。

# rm /var/www/joomla/jupgrade/installation

#### ■確認:

マイグレーションが完了したら、早速出来上がったサイトを確認してみます。 URLで「http://Joomla-webサーバのアドレス/jupgrade/」と打ち込んでみましょう。 正常であれば以下のようなイメージで表示される 事と思います。

|                                 | For                                                                                                    | ntsize <u>Bigger</u>       | <u>Reset</u>           | <u>Smaller</u>   |
|---------------------------------|----------------------------------------------------------------------------------------------------|----------------------------|------------------------|------------------|
| Joomic<br>Open Source Content M | ⊐. <sup>™</sup><br>Management                                                                                                    |                            | 4                      | Me of the offers |
| 'ou are here: Home              | Scientific Linux 6 へ移行                                                                                                    | Example P                  | ages                   | CLOSE INF        |
| Main Menu                       |                                                                                                    | = Section B                | log                    |                  |
| ■ ホーム                           | Created on Saturday, 28 May 2011 00:16                                                                                           | - Section D                |                        |                  |
| = FAQ                           | Last Updated on Saturday, 28 May 2011 00:19<br>Published on Friday, 27 May 2011 23:45                                            | Section Tag                | able                   |                  |
| = blog                          | Written by DMZ                                                                                                    | Category                   | Blog                   |                  |
| <ul> <li>資料室</li> </ul>         | mile. / /                                                                                                    | Category                   | Table                  |                  |
| = 資料室2(旧D-Netプランサイ<br>ト)        | いったというというのののののか出てとないのと、 <u>Solandine Linux</u> (SL)のセインストール<br>してみることにしました。<br>インフトール自体は、Cant や Radhat S触ったことがある方からおか!" みの手順ですの  | Feed Displ                 | ay                     |                  |
| = ホーム                           | ですぐ判ると思います。                                                                                                    | JVNRSS Fe                  | ed - Upd               | ate              |
| Login Form                      | 取り取えず、ベースだけを入れて後から必要なモジュールをインストールっと。<br>おお、結構いい感じですね。 少しはまったのが NetworkManager の挙動。<br>NetworkManager は不要なのでyumでeraseしたのですが、それ以後、 | JVN サイト新<br>報<br>Oracle 製品 | 着ならび <br>こ <b>おける神</b> | に更新情<br>(教の)絶弱   |

#### ■ htaccess・アクセス権の調整

「.htaccess」ファイルが存在しないので、

# cd /var/www/joomla/jupgrade
# cp htaccess.txt .htaccess

として、「.htaccess」ファイルを作成します。また、マイグレーションされた結果のディレクトリ(/var/www/joomla/jupgrade以下)のアクセス権は、デフォルトの状態に戻されるようなので、必要に応じてアクセス権を適正にセットしてください。

#### ■モジュールのアクセス権

マイグレーションの結果表示されたコンテンツには、必要とするモジュールが表示されない場合があります。 原因の一つはテンプ レートにモジュールを表示させるためのポジションが存在しない場合と、もう一つはモジュールのアクセス権が適正にセットされていな いケースが考えられます。

a) モジュールのアクセス権

まず、管理画面から[Extensions]-[Module Manager]を選択します。

コンテンツ中に表示させたいモジュールを確認します。 例えばユーザログインの為の、"Login"モジュールをコンテンツ中に表示させるにはマネージャにある"Login"を確認し、それの表示が有効になっていか最初に確認します。 また、このときこのモジュールはコンテンツの「position-6」の位置に表示される事が判ります。

|       | Module Manager: Mo   | dules  | Ne                    | w Edit Duplic       | cate Publish            | Unpublish Chec | k In Trash   | 0ptions         | Help |
|-------|----------------------|--------|-----------------------|---------------------|-------------------------|----------------|--------------|-----------------|------|
| Filte | r: Search Clear Site | ▼ -S   | elect Status – 💌 – Se | lect Position - 💌 🖃 | Select Type -           | - Select Acc   | ess – 😱 – Se | lect Language – | •    |
|       | Title                | Status | Position 🛓            | Ordering            | Туре                    | Pages          | Access       | Language        | ID   |
|       | Breadcrumbs          | 0      | breadcrumb            | 1                   | Breadcrumbs             | None           | Public       | All             | 37   |
|       | A Newsflash          | 0      | position-1            | 0                   | Articles -<br>Newsflash | All            | Public       | All             | 27   |
|       | Breadcrumbs          | 0      | position-2            | 1                   | Breadcrumbs             | All            | Public       | All             | 17   |
|       | Banners              | 0      | position-5            | 1                   | Banners                 | All            | Public       | All             | 18   |
|       | メインメニュー              | 0      | position-6            | 1                   | Menu                    | Selected only  | Public       | All             | 19   |
|       | Resources            | 0      | position-6            | 2                   | Menu                    | All            | Public       | All             | 33   |
|       | Key Concepts         | 0      | position-6            | 3                   | Menu                    | None           | Public       | All             | 41   |
|       | 🔒 User Menu          | 0      | position-6            | 4                   | Menu                    | None           | Registered   | All             | 20   |
|       | Example Pages        | 0      | position-6            | 5                   | Menu                    | All            | Public       | All             | 40   |
|       | Statistics           | 0      | position-6            | 6                   | Statistics              | None           | Public       | All             | 23   |
|       | オンライン中               | 0      | position-6            | 8                   | Who's Online            | None           | Public       | All             | 24   |
|       | Login                | 0      | position-6            | 8                   | Login                   | Selected only  | Public       | All             | 21   |
|       | Archive              | 0      | position-6            | 9                   | Archived                | None           | Public       | All             | 26   |

表示の有効が確認できたら、"Login"をクリックします。すると、このモジュールの詳細情報が表示されます。この中で、「Menu Assignment」を確認します。ここには、このモジュールがどのメニュー状態で表示されるかが指定されており、モジュールによっては全 く定義されていない状態になっています。

例えばすべてのメニュー状態でこの"Login"モジュールを表示させるなら、「Module Assignment」を"On all pages"にします。 または、特定のメニュー状態のときにのみ表示させるなら"Only on the pages selected"として、表示させたいメニューを指定します。

| Details            |                                                                                                    |                           |
|--------------------|----------------------------------------------------------------------------------------------------|---------------------------|
| Title *            | Login                                                                                                    | Basic Options             |
| Ob any Title       |                                                                                                    | Pre-text                  |
| Show Hite          | Show O Hide                                                                                                    |                           |
| Position *         | position-6 Select position                                                                                                    |                           |
| Status             | Published 🗨                                                                                                    |                           |
| Access             | Public 💌                                                                                                    |                           |
| Ordering           | 8. Login                                                                                                    | Post-text                 |
| Start Publishing   | 0000-00-00 00:000 23                                                                                                    |                           |
| Finish Publishing  | 0000-00-00 000000 📴                                                                                                    |                           |
| Language           | Al                                                                                                    |                           |
| Note               |                                                                                                    |                           |
| ID                 | 21 Login                                                                                                    |                           |
| Site               |                                                                                                    | Login Redirection Page    |
| Module Description | This module displays a username and password login form. It                                                                    | Default                   |
|                    | also displays a link to retrieve a forgotten password. If user<br>registration is enabled (in User Manager > Options), another | Logout Redirection Page   |
|                    | link will be shown to enable self-registration for users.                                                                      | Default                   |
|                    |                                                                                                    | Show Greeting No O Yes    |
| Menu Assignment    |                                                                                                    | Show Name/Username Name 💌 |
| Module Assignment  | On all pages                                                                                                    | Encrypt Login Form        |
| Menu Selection:    | Tozzle Selection                                                                                                    |                           |
|                    |                                                                                                    | Advanced Options          |
|                    | v Concepts Main Menu Resources Top Menu User Menu                                                                              |                           |

b) テンプレートポジション

モジュールを適正な位置に表示させるには、テンプレートにおける適正なポジションを選択する必要があります。 「Login」モジュールの例では、このモジュールが"Position-6"の位置に表示されることが判っています。(この位置は上記の詳細 設定で指定できます)

では、各種テンプレートにおけるPosition-6の位置はどこになるでしょうか?

これは、テンプレート毎に違うので必ずここになるというものではありません。そのため実際は予期しない場所にモジュールが表示されたり、そもそもそのポジションがテンプレートに存在しないために表示自体ができない場合があります。 各テンプレートにおけるポジションを確認するには、Joomla 1.5までは「http://joomlaサイトサーバのアドレス/?tp=1」というよう

各テノノレートにおりるホシションを確認するには、Joomla 1.5までは「http://joomla サイトサーバのアトレス/ (tp-1)というよう にURLの後ろに"?tp=1"を付加することでテンプレートのロケーション情報が表示されました。

しかし Joomla 1.6からは、"?tp=1"を付けてもデフォルトではロケーション情報を表示しないようになっています。これを表示させるには、管理メニューから[Extensions]-[Template Manager]を選びテンプレート管理画面の[Options]を選択します。

| A    | dminis    | tration   |          | -          | -          |                | -                    | -             |             |             | <b>X</b> .     | Joon          | nlc  |
|------|-----------|-----------|----------|------------|------------|----------------|----------------------|---------------|-------------|-------------|----------------|---------------|------|
| Site | Users     | Menus     | Content  | Components | Extensions | Help<br>4 None | e Logged-in frontend | 🕹 1 Logged-ir | n backend   | 🔊 No mess   | sages 🔲 Vi     | ew Site (     | Log  |
|      | Те        | mplate    | Manage   | er: Styles |            |                |                      | Make Default  | Edit        | Duplicate   | Delete         | AB<br>Options | Help |
| S    | tyles   1 | lemplates |          |            |            |                |                      |               |             |             |                | 1             |      |
|      | iter.     |           | Search C | lear       | lo         | cation         |                      | Template      | - Select Lo | ication - 💌 | - Select Templ | Assigner      |      |
|      | ] Atomic  | - Default | Style    |            |            | Site           | atomic               | Template      | -           |             | ्र<br>दे       | Assigned      | 3    |
| _    |           |           |          |            |            |                | 10.00                |               |             |             |                |               |      |

オプション画面の「Preview Module Position」を"Enabled"にします。

|                                   |         |      | $\frown$     |        |
|-----------------------------------|---------|------|--------------|--------|
| * Template Manager Option         | 5       | Save | Save & Close | Cancel |
| Description in a                  |         |      |              |        |
| Permissions                       |         |      |              | -      |
| lobal Configuration for Templates |         |      |              |        |
| review Module Positions 💿 Disable | Enabled |      |              |        |
|                                   |         |      |              |        |

これで、"?tp=1"が有効になるので、利用するテンプレートのモジュールを配置できる場所が確認できます。 なお、利用するテンプ レートにモジュールを配置する場所が無い場合には、そのテンプレートの内容を編集してポジションを新たに定義するのは従来と同じ です。本資料では、テンプレートの修正までは含んでいませんのでそれについては他の情報などを参照してください。

#### ■ユーザメニューのMenu Item Type

マイグレーションの結果、メニューにおいてv1.6では新たに「Menu Item Type」という項目が必須項目として追加されるようですが、なぜ かユーザメニューにはこれが適正にセットされない様子です。このため、そのままではユーザログインしても、記事の投稿などができな い状態になってしまいます。

Menu Item Typeの設定は管理画面から[Menu]-[Menu Management]を選び、[User Manu]を選択して表示されるそれぞれのメニュー項目にいおいて、適正なタイプを設定してください。因みに、自分の場合は

- 個人情報登録: [Edit User Profile]
- 記事の投稿: [Create Article]
- Webリンクの作成: [Submit a Web Link
- ログアウト: [login form]

を設定しました。

| dministration               |                                                              | oc 🐹                                                                                  |
|-----------------------------|--------------------------------------------------------------|---------------------------------------------------------------------------------------|
| Users Menus                 | Content Components Extensions                                | Help<br>& None Logged-in frontend<br>1 Logged-in backend 🖻 No messages 🔲 View Site    |
| Details<br>Menu Item Type * | Edit User Profile Select                                     | Save Sve & Close Save & New Save as Copy Close Link Type Options Link Title Attribute |
| Alias<br>Note               | your-details                                                 | Link CSS Style Select Clear                                                           |
| Link<br>Status              | index.php?cption=com_users&view=profile&leyout=<br>Published | Add Menu Title 💿 No 💿 Yes                                                             |
| Access                      | Registered 🗨                                                 | Page Display Options                                                                  |
| Menu Location *             | User Menu                                                    | N Hardada Onlinea                                                                     |
| Mena Location               |                                                              | Metadata Options                                                                      |

#### ■カテゴリのアクセス権

記事の投稿の際に分類(カテゴリ)を指定すると思いますが、カテゴリについてもアクセス権が付くようになっており、マイグレーション 直後では各カテゴリにおいて「Publisher(投稿者)」の権限にもアクセス権が与えられていないようです。

記事の入稿においてカテゴリが指定できない状態でしたので、カテゴリマネージャで各カテゴリに適切なアクセス権を与える必要があ りました。アクセス権の設定は管理画面のメニューから、[Content]ー[Category Manager]でカテゴリの一覧を表示させた後、選択に使 用する各カテゴリアイテムをクリックします。

すると、カテゴリの詳細設定画面が表示されるので、その中の「Category Permissions」にある"Publisher(投稿者)"をクリックして表示 されるアクションアイテムで、投稿者に適切なアクション権限を与えます。因みに、自分の場合には

- Create(作成): allowed(許可)
- Delete(削除): Inherited(変更なし: "Not Allowed"不許可)
- Edite(編集): alloweed(許)
- Edit State(状態の編集): allowed(許可)
- Edit Own(多分、オーナ情報の編集): allowed(許可)

なお、アクセス権はカテゴリ毎に設定できるようになっているので、必要なカテゴリすべてにこれらのアクセス権を設定する必要がある、

| Catalogue Descriptions                   |                                           |                                 |
|------------------------------------------|-------------------------------------------|---------------------------------|
| Lategory Permissions                     |                                           |                                 |
| anage the permission settings for the us | er groups below. See notes at the bottom. |                                 |
|                                          |                                           |                                 |
| ▶ Public                                 |                                           |                                 |
| ▶  - Manager                             |                                           |                                 |
| ▶  -  - Administrator                    |                                           |                                 |
| ▶  - Registered                          |                                           |                                 |
| ▶  -  - Author                           |                                           |                                 |
| ▶  -  -  - Editor                        |                                           |                                 |
| ▼  -  -  - Publisher                     |                                           |                                 |
| Action                                   | Select New Setting                        | Calculated Setting <sup>2</sup> |
| Create                                   | Allowed                                   | Not Allowed                     |
| Delete                                   | Inherited 💌                               | Not Allowed                     |
| Edit                                     | Allowed 💌                                 | Not Allowed                     |
|                                          | Allowed                                   | Not Allowed                     |
| Edit State                               |                                           |                                 |

■正規サイト化

正常にサイトのマイグレーションが完了し、公開しても問題ないと判断できたらマイグレーションした結果を正規のサイトとして公開します。方法は簡単で、joomlaのインストールされているディレクトリ(ex. /var/www/joomla)に「jupgrade」というフォルダが作成されて、そこにアップグレードした内容が入っている。

このフォルダ以下をオリジナルの場所に移せば良いので、

# mv /var/www/joomla /var/www/joomla.ORG # mv /var/www/joomla.ORG/jupgrade /var/www/joomla

とすれば良い。

# 5. 再マイグレーションの実施方法

サイトを正規化する前に、何らかの理由で再度マイグレーションを実施したい場合には、joomlaのルートディレクト(ex /var/www /joomla)に移り

- 1. # cd /var/www/joomla
- 2.「tmp/joomla16.zip」と「tmp/size.tmp」を削除
- 3. jupgrade ディレクトリを削除(#rm -r jupgrade)
- 4. mysql を起動して、「j16\_(Joomla 1.7なら"j17\_"」で始まるすべてのテーブルを削除します。 テーブルの削除方法などはMySQL 関連の資料を参照してください。

以上を実施した後に、再度、joomlaの管理画面にログインし直してから、jupgradeを実施します。

Copyright © 2011 robata.org All Rights Reserved.